# DIDACTICIEL TD 4 ROBOT\_géométrie

# A) RAPPEL DE LA STRUCTURE A ETUDIER

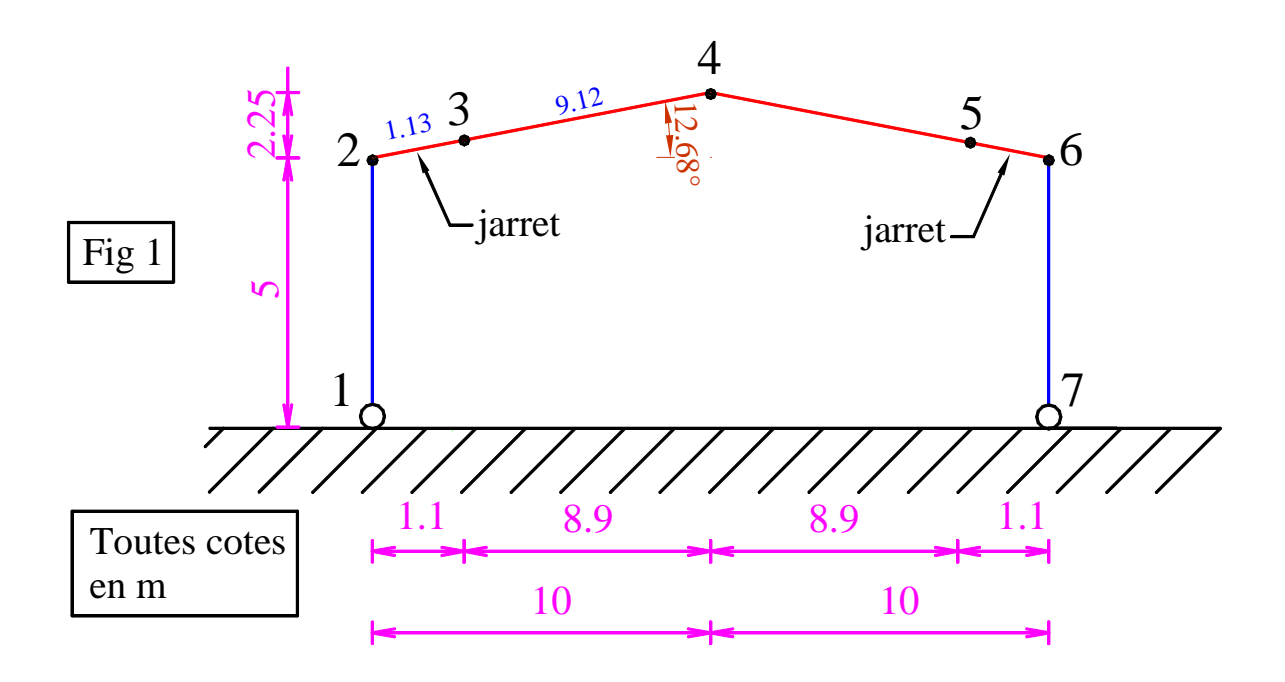

On donne : • poteau : IPE 300, traverse IPE 270

• jarret découpé dans un morceau d'IPE270, hauteur maxi du jarret 220 mm (0.9\*h)

## ► ETAPE 1

## •définition des numéros de noeuds et leurs coordonnées sous forme de tableau.

| <b>Projets</b><br>≈ Ouvrir projet |                                |                             | ГТ                                  | ГТ                          |
|-----------------------------------|--------------------------------|-----------------------------|-------------------------------------|-----------------------------|
|                                   | ABRI LETT 3D bis.rtd           | <u>ABRI LETT 3D.rtd</u>     | abri Lett 2D HEA<br>100.rtd         | abri Lett 2D IPE120.rtd     |
| Nouveau projet                    |                                |                             |                                     |                             |
|                                   | Etude d'un Portique<br>Spatial | Etude d'un Portique<br>Plan | Etude d'une Structure<br>Paramétrée | Conception d'un<br>bâtiment |

TD 4 ROBOT : modélisation géométriqueLycée StanislasReichertpage 1/9

Comme vous commencez un nouveau projet, cliquez sur "Etude d'un portique plan" pour démarrer

Vous vous retrouvez alors avec cet écran :

| Autodesk Robot Structural Analysis Professional 2014 - Projet: Structure - Résul<br>Echier, Éditon, Alfchane, Structure, Chamements, Analyse, Déaulats, Dimensionnement, Outis, Modules complémentaires | ultats MEF: absents Partner mot clé ou expression 🕅 🔧 🖄 🔞 🐑 — en 🗙                 |
|----------------------------------------------------------------------------------------------------|------------------------------------------------------------------------------------|
|                                                                                                    |                                                                                    |
|                                                                                                    |                                                                                    |
| <b>■ <sup>3</sup> 2 0</b> -16.0 -14.0 -12.0 -10.0 <del>/</del> 8.0 -6.0 -4.0 -2.0                                                                                                    | 0 0.0 2.0 4.0 6.0 8.0 10.0 12.0 14.0 16.0 18.0                                     |
| Objets Downed Non                                                                                                    |                                                                                    |
| Copies audiares                                                                                                    |                                                                                    |
|                                                                                                    | Fait appel à différents modules :                                                  |
| outils de dessin 2D et 3D                                                                                                    | modélisation dimensionnement                                                       |
| zoom rotation symétrie                                                                                                    |                                                                                    |
|                                                                                                    |                                                                                    |
| 4                                                                                                    |                                                                                    |
| antra de construction                                                                                                    | definition de la                                                                   |
| $\sim$ arbre de construction                                                                                                    | structure                                                                          |
| Céométrie / Groupes /                                                                                                    | noeud barres                                                                       |
| Nom Valur Unité                                                                                                    | aharraa                                                                            |
| annchage : des                                                                                                    | cnarges                                                                            |
| numéros de noeud, de                                                                                                    |                                                                                    |
| barres, des repères                                                                                                    |                                                                                    |
|                                                                                                    |                                                                                    |
| locaux                                                                                                    |                                                                                    |
| -0.                                                                                                    |                                                                                    |
|                                                                                                    |                                                                                    |
|                                                                                                    |                                                                                    |
|                                                                                                    | 0.0 2.0 4.0 6.0 8.0 10.0 12.0 14.0 16.0 18.0                                       |
|                                                                                                    |                                                                                    |
| Voe<br>객인:몖굦                                                                                                    | © Résultats MEF: absents 1 1 1 HEA 160 1 x=0.00, y=0.00, z=0.00 	☐ 0 [m] [kk] [Det |

fig 2

#### • tableau des coordonnées de noeuds :

fig 3

Les noeuds peuvent êtres placés à la souris, mais c'est peu fiable (plusieurs noeuds risquent de se trouver superposés).

Cliquer sur l'icone tableau, barre d'outils de droite:

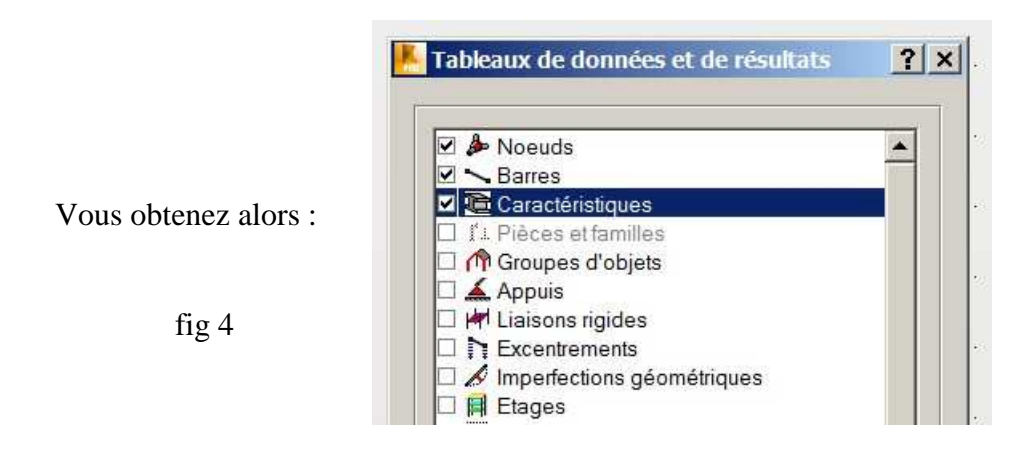

## Dans cette fenêtre, vous cochez noeuds, barres et caractéristiques

En validant, cela ouvrira le tableau permettant de donner les coordonnées des noeuds→ voir fig 5 page suivante

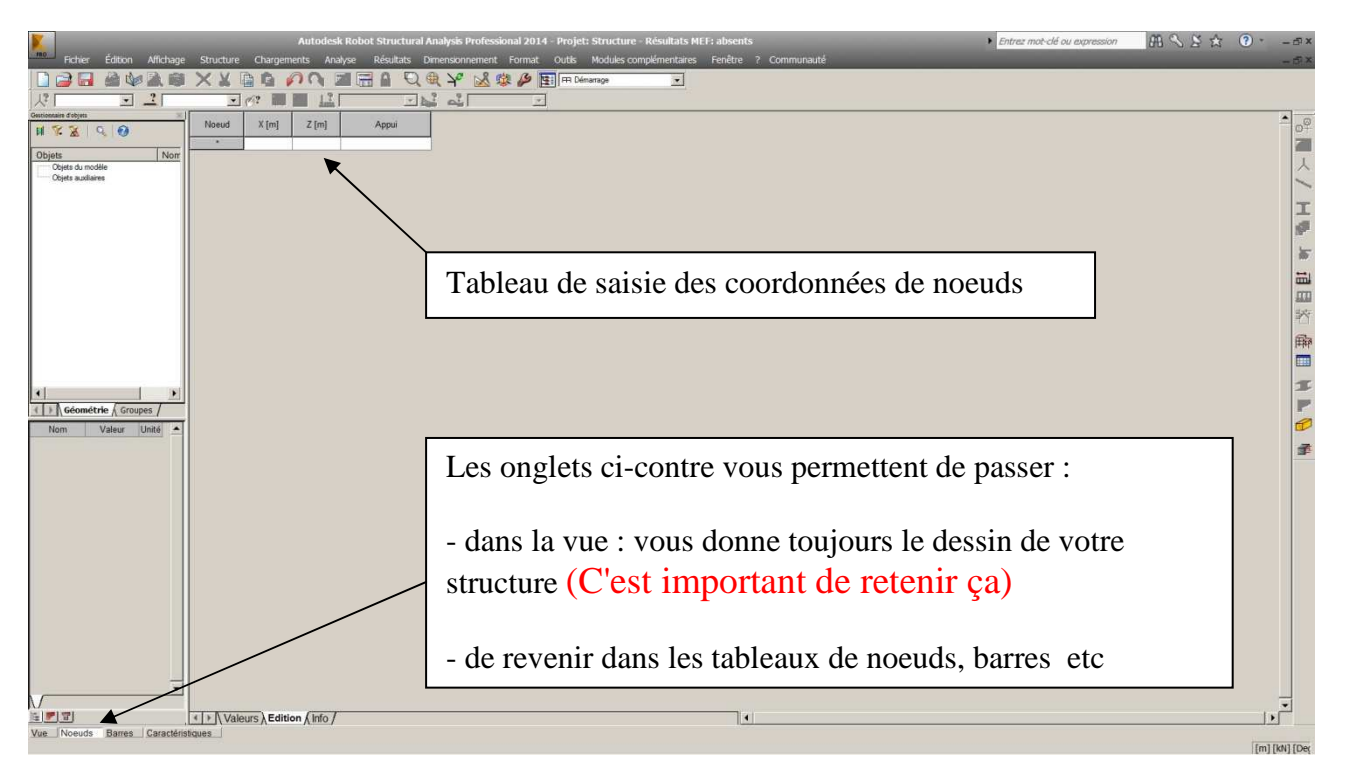

fig 5

Saisir les numéros et les coordonnées de tous les noeuds. Vous devriez obtenir :

| Noeud | X [m] | Z [m] | Appui  |
|-------|-------|-------|--------|
| 1     | 0.0   | 0.0   | Rotule |
| 2     | 0.0   | 5.00  |        |
| 3     | 10.00 | 7.25  |        |
| 4     | 20.00 | 5.00  |        |
| 5     | 20.00 | 0.0   | Rotule |
| *     |       |       |        |

Vous pouvez directement mettre les appuis

fig 6

Repasser dans l'onglet vue (en bas à gauche) et vous obtenez le dessin des noeuds et appuis:

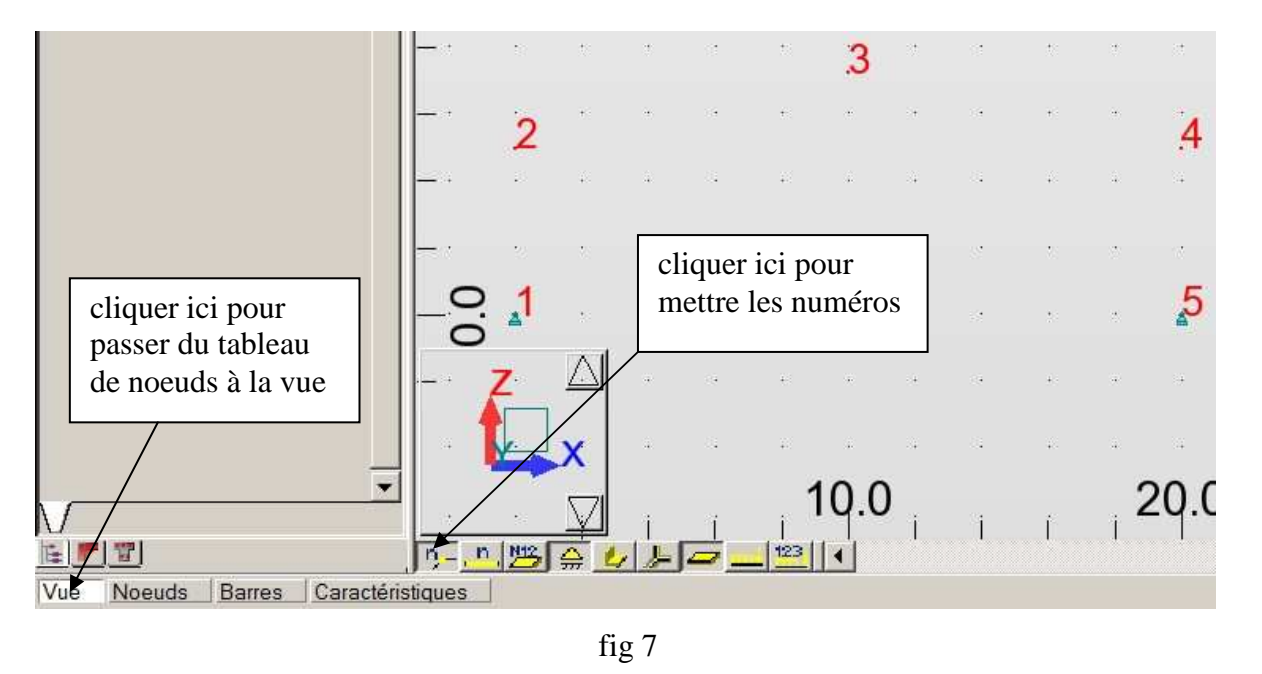

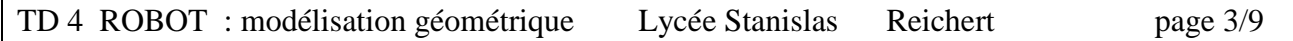

## • Choix des profilés :

On rappelle : poteau en IPE300, traverse en IPE270. Il faut donc indiquer ces profilés au logiciel.

| Cliquer sur l'ic | one profilé, | barre d'outils | de droite: |
|------------------|--------------|----------------|------------|
|------------------|--------------|----------------|------------|

| Vous obtenez :                           | Profilés                                                                                                    |
|------------------------------------------|----------------------------------------------------------------------------------------------------|
| permet de charger un<br>nouveau profilés | X SUPPR       →       ] P3         □ B 30x50       □ RECT_bois 8*12         □ C 45x45       □ RECT_bois 12*12         □ C R35x35       □ RECT_bois 12*18         I HEA 160       □ RECT_bois 15*15         I IPE 100       □ poutre 30 30         I IPE 140       □ poutre 30 40         I UPE 160       □ |
| fig 8                                    | Lignes/barres                                                                                                    |

On constate qu'aucun des profilés dont on a besoin n'est présent. Il faut donc les charger.

| onglets  | Nouvelle section     Général                     |                                                                            |         |
|----------|--------------------------------------------------|----------------------------------------------------------------------------|---------|
| **       | Nom: P3<br>Couleur: Auto                         | fig 9                                                                      |         |
| *:<br>+: | Angle gamma: 0  (Deg) Type de profilé: Poteau BA | cliquer ici pour<br>sélectionner un<br>type de barre :<br>acier = profilés | nouveau |
|          |                                                  | métalliques                                                                |         |

Cliquer sur l'icone chargement de nouveau profilé comme indiqué en fig 8. Vous obtenez :

#### Vous obtenez alors

| ts    | Nouvelle section           |                                                  | ×                              |  |
|-------|----------------------------|--------------------------------------------------|--------------------------------|--|
| onale | Standard Reconstituée Vari | able Composée Spéciale Ax, W 💶 🕨                 |                                |  |
|       | RICLO                      | Variable (cm)                                    |                                |  |
|       | Nom:                       | Sélection de section<br>Base de profilés: France |                                |  |
| 8     | CAE 20x3                   | Produits siderurgiques francais                  | sélectionner dans ce menu      |  |
|       | Couleur: Auto              | Famille: CAE                                     | déroulant IPE                  |  |
|       | <b>G</b> -Tn               |                                                  |                                |  |
| 8     |                            | Section: CAE 20x3                                | Choisir dans ce menu déroulant |  |
|       |                            | Analyse élasto-plastique                         | IPE270                         |  |
|       | Angle gamma: 0 💌 (Deg      | 1) Type de profilé: Acier 💌                      | fig 10                         |  |
|       | Ajouter Fermer             | Aide ACIER E28                                   |                                |  |
| -     |                            |                                                  |                                |  |
|       | Pour fir                   | ir, cliquer sur ajouter                          |                                |  |

Recommencer exactement la même opération pour charger un IPE300. Après cette opération, vous

| Profilés     SUPPR     B 30x50     C 45x45     C R35x35     I HEA 160     I IPE 100     I IPE 140     I IPE 160 | ■ ■ ■ ■ ■ ■<br>I IPE 270<br>I IPE 300<br>P3<br>RECT_bois 8*12<br>RECT_bois 12*12<br>RECT_bois 12*18<br>RECT_bois 15*15<br>D poutra 30.30 | - <b>–</b> × | Les profilés IPE 270 et IPE300<br>sont maintenant chargés et<br>disponibles pour pouvoir être<br>utilisés. |
|----------------------------------------------------------------------------------------------------|----------------------------------------------------------------------------------------------------|--------------|----------------------------------------------------------------------------------------------------|
| Lignes/barres                                                                                                   |                                                                                                    |              | Cette liste apparaîtra notamment<br>dans les tableaux de barres.                                           |
| Appliquer                                                                                                    | Fermer Aide                                                                                                    |              | fig 11                                                                                                    |

devriez avoir en cliquant sur l'icone profilé

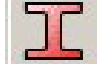

# ► ETAPE 2

## définition des barres avec leurs numéros donnés en fig 1 et leurs profilés

- cliquer sur l'onglet barres en bas à gauche :

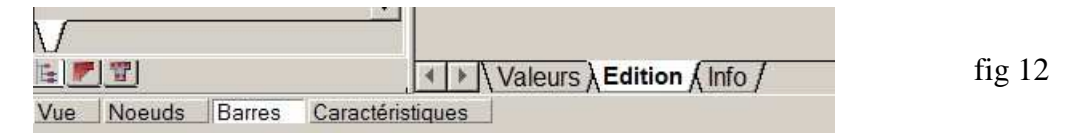

vous obtenez alors le tableau suivant à remplir.

| Barre | Noeud 1 | Noeud 2 | Section | Matériau | Gamma [Deg] | Type de barre | Élément de<br>construction |
|-------|---------|---------|---------|----------|-------------|---------------|----------------------------|
| *     |         |         |         |          |             |               |                            |

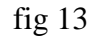

Il suffit de remplir le tableau dans les champs noeud 1, noeud 2, section et matériau. On prendra du S275, c'est à dire du E28 dans le langage de ROBOT. Ne pas remplir les autres champs

Vous devriez obtenir : fig 14

| Barre | Noeud 1 | Noeud 2 | Section | Matériau  | Gamma [Deg] | Type de barre | Élément de<br>construction |
|-------|---------|---------|---------|-----------|-------------|---------------|----------------------------|
| 1     | 1       | 2       | IPE 300 | ACIER E28 | 0.0         | Aucun         | Barre                      |
| 2     | 2       | 3       | IPE 270 | ACIER E28 | 0.0         | Aucun         | Barre                      |
| 3     | 3       | 4       | IPE 270 | ACIER E28 | 0.0         | Aucun         | Barre                      |
| 4     | 4       | 5       | IPE 300 | ACIER E28 | 0.0         | Aucun         | Barre                      |
| *     |         |         |         |           |             |               | 1                          |

On contrôle sur la vue de la structure

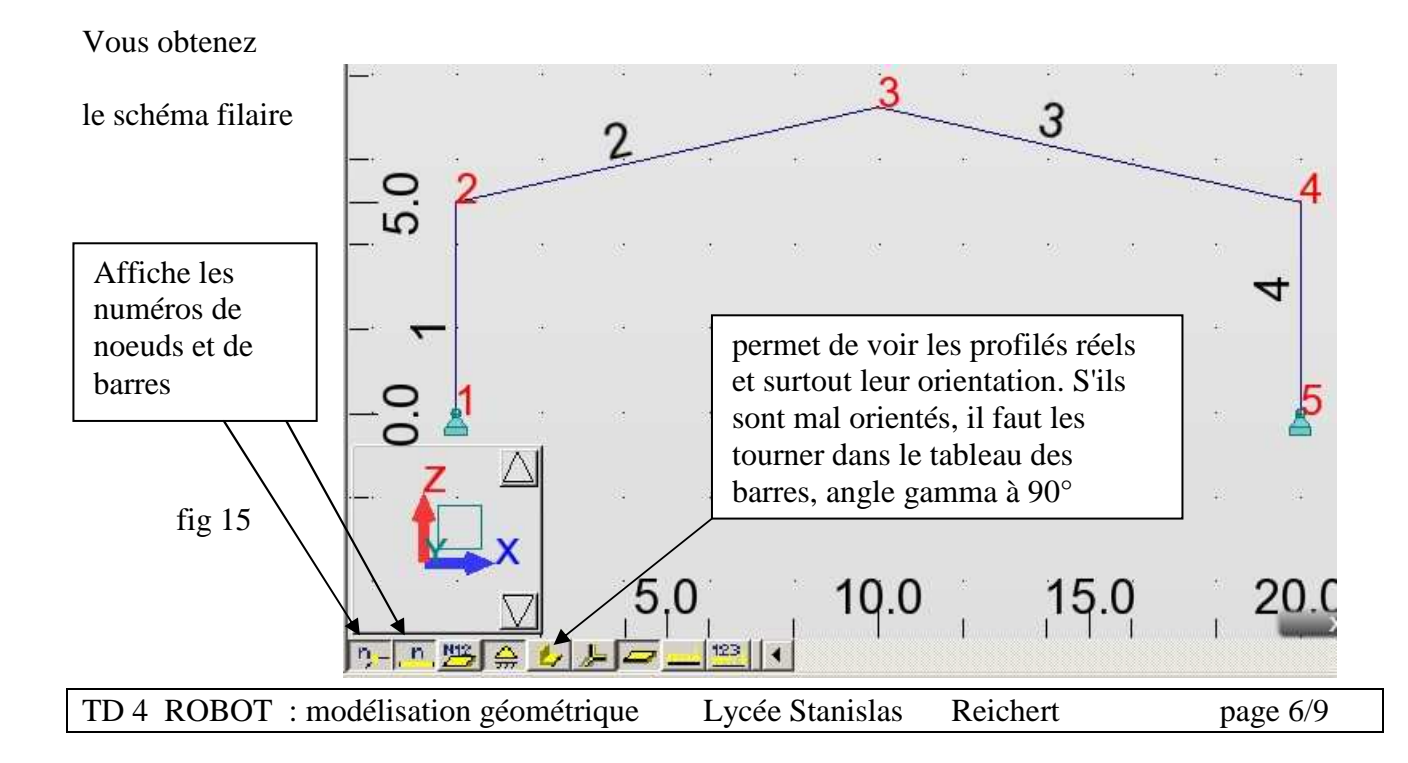

La structure avec ses profilés réels est données par : fig 16

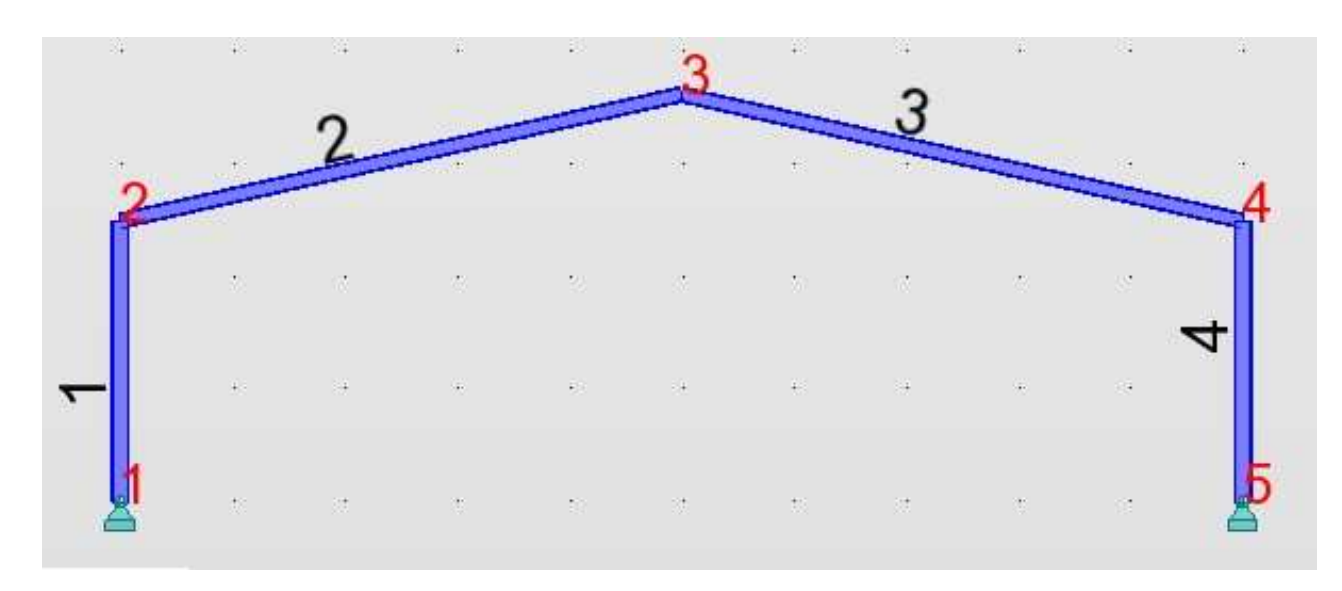

Remarque : un zoom avec la roulette de la souris vous permet de voir que les profilés sont bien orientés (semelle perpendiculaire au plan du portique)

#### ► ETAPE 3

#### mise en place des jarrets:

La mise en place des jarrets se fait par l'intermédiaire des menu déroulants coté droit de l'écran:

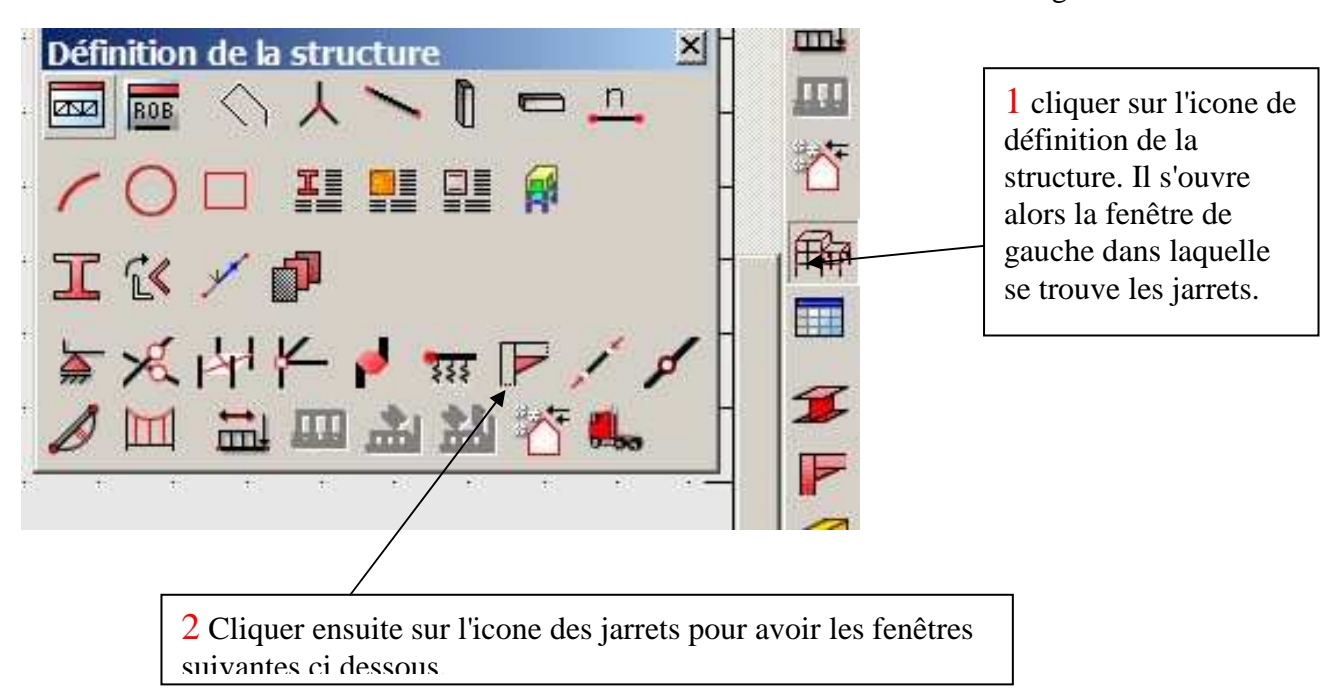

fig 17

| Vous obtenez alors :                                  | 1 . cliquer sur nouveau jarret. il<br>s'ouvre alors le fenêtre de gauche |
|-------------------------------------------------------|--------------------------------------------------------------------------|
| 2. Mettre un nouveau nom                              |                                                                          |
| Nom: jarret 113                                       |                                                                          |
| Type de jarret  PRS  Profilé                          | F Jarret_0.1x1<br>→ F jarret 113                                         |
| Paramètres (cm)                                       | Barres                                                                   |
| Longueur (L):                                         | Appliquer Fermer Aide                                                    |
| Hauteur (H): 0.90 Abauteur de la section              |                                                                          |
| Epaisseur (Th1): 1.00 🔽 x épaisseur de l'âme          | * * * * * * * * * * *                                                    |
| Epaisseur (Th2): 1.00 🔽 x épaisseur de la semelle     | Mettre ici 113 (longueur du jarret                                       |
| Position<br>C En haut C En haut et en bas<br>C En bas | EN cm) et décocher le *longueur de la barre                              |
| Ajouter Fermer Aide                                   | Mette aussi la hauteur à 0.9 *h<br>Ceci est demandé dans le sujet        |

fig 18

Valider et le nom de votre nouveau jarret apparait dans la liste de jarrets disponibles

Dès que vous déplacez votre souris sur la vue du portique, vous avez le curseur en forme de jarret. Il suffit alors :

- de désigner la barre 2 à l'origine et de cliquer.
- -de désigner la barre 3 à l'extrémité et cliquer.

Vous devriez alors obtenir la fig 19 visible sur la page suivante:

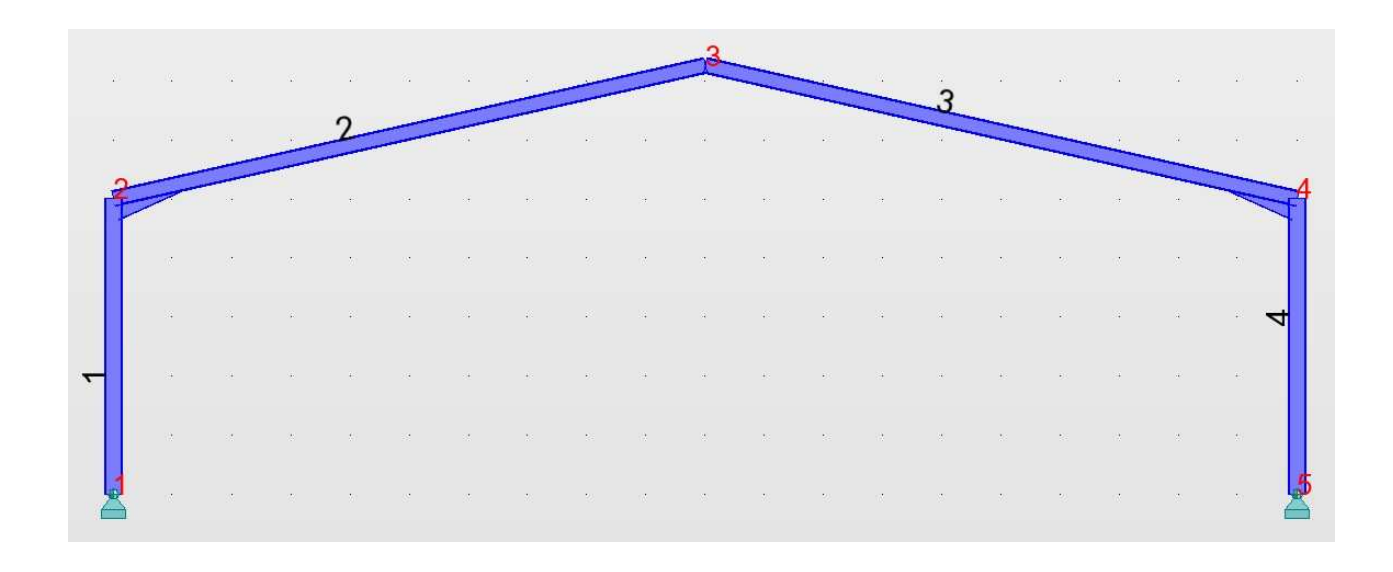

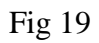

On arrive ici à la fin de la définition géométrique de la structure, c.a.d. mise en place des noeuds, barres et jarrets.

FIN